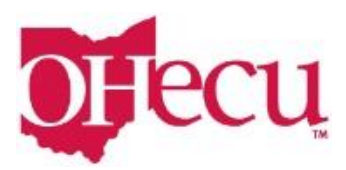

## Enrolling in OHecu Online Banking

**Step 1:** Go to our website, <u>www.ohecu.com</u>, and click on the Enroll Now.

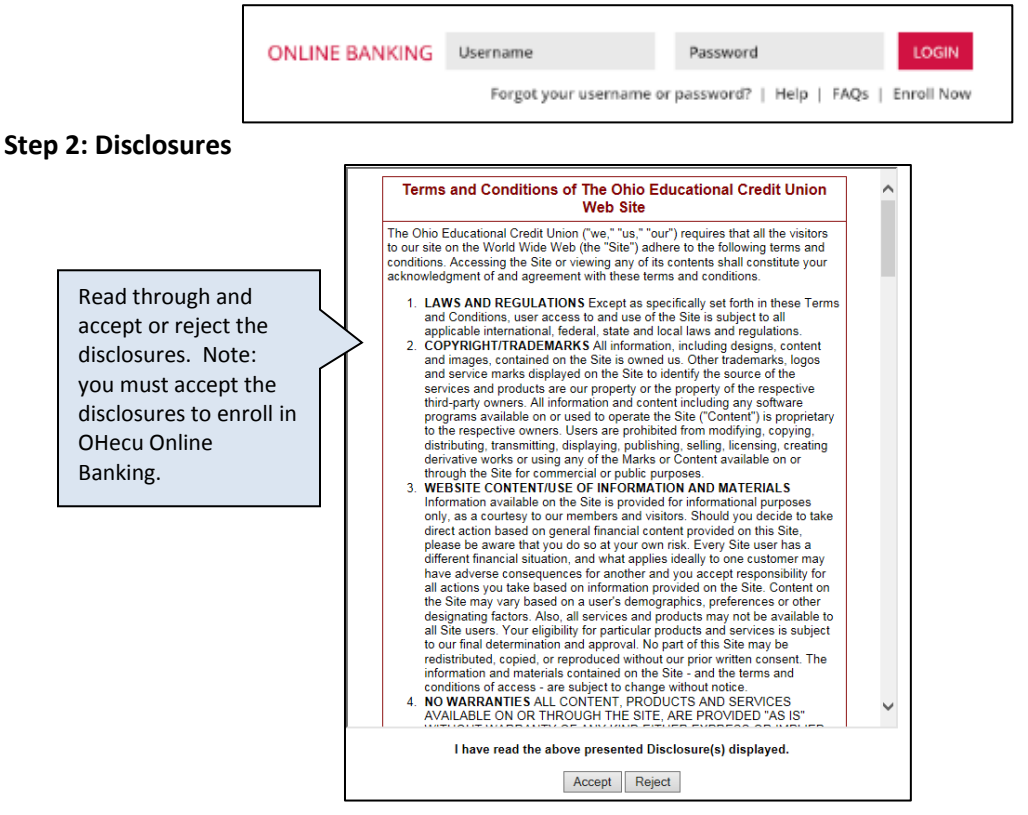

Step 3: Create Username and Password

| Create Username and<br>Password                                                                                                    | Secure Sign Up Create Login johnsmith123 Password Retype Password Personal Information (All fields are required)                                                                                                    |
|----------------------------------------------------------------------------------------------------|----------------------------------------------------------------------------------------------------|
| <ul> <li>Username Requirements:</li> <li>Must be at least six characters long and<br/>no longer than 20 characters</li> <li>Cannot be all numbers (can be all letters<br/>or characters)</li> <li>Can contain letters, numbers and the<br/>following characters: @\$=.!~</li> <li>Spaces are not allowed including before,</li> </ul> | <ul> <li>Password Requirements:</li> <li>Must be at least six characters long and no longer than 32 characters.</li> <li>Must contain characters from at least two of the following three categories: <ul> <li>Letters</li> <li>Numbers</li> <li>Any special characters</li> </ul> </li> <li>Spaces are not allowed including before, in the middle</li> </ul> |

in the middle of, or after the username.

• Cannot be a substring of the username.

or, or after the password.

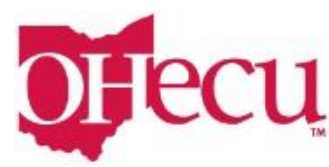

## Step 4: Enter Personal/Contact Information

| First Name                                                                              | MI     |
|-----------------------------------------------------------------------------------------|--------|
| Last Name                                                                               | Suffix |
| Date of Birth                                                                           |        |
| Mother's Maiden Name                                                                    |        |
|                                                                                         |        |
| Social Security Number                                                                  |        |
| Social Security Number Contact Information Address1                                     |        |
| Social Security Number Contact Information Address1 City                                |        |
| Social Security Number Contact Information Address1 City United States                  |        |
| Social Security Number Contact Information Address1 City United States - Select State - | Zīp    |

## Step 5: Bill Pay Enrollment

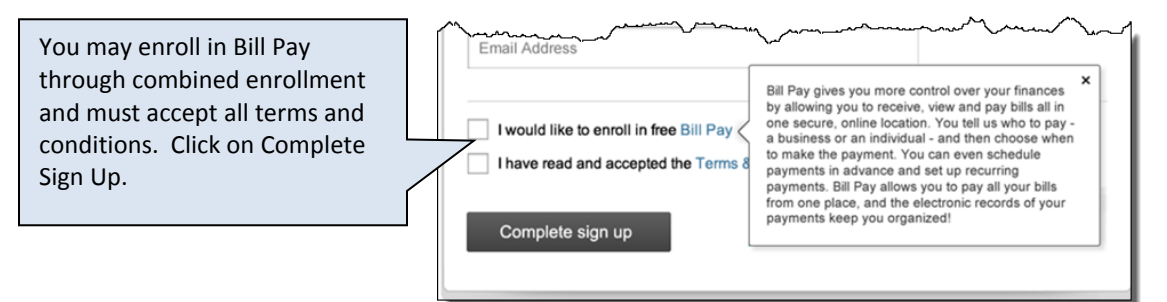

## Step 6: Confirm your contact information.

Your Sign up is now completed. You will need to verify your contact information.

| Secure Sign Up                                                                                                    | Need help?                |
|----------------------------------------------------------------------------------------------------|---------------------------|
| Sign up completed!                                                                                                    | Call us at (500) 123-4567 |
| Welcome John,                                                                                                    |                           |
| Before you can access your accounts, we need to confirm your<br>contact information. We will take you through step by step. |                           |
|                                                                                                    |                           |
|                                                                                                    |                           |
| Confirm contact information                                                                                                 |                           |

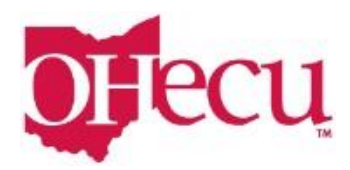

Step 7: Select where you would like to receive the verification code.

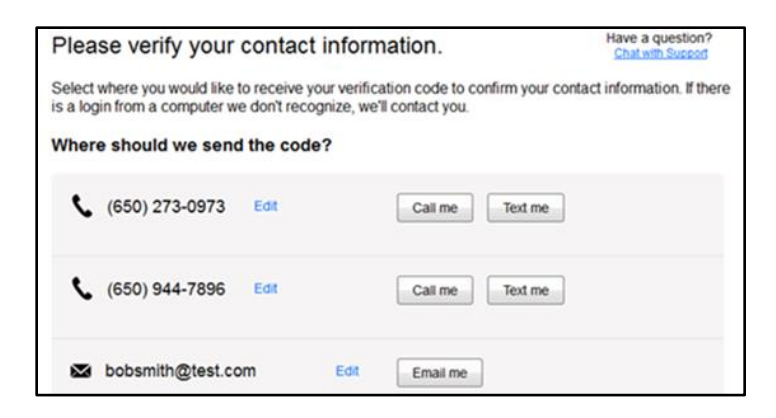

**Step 8: Enter Verification Code.** 

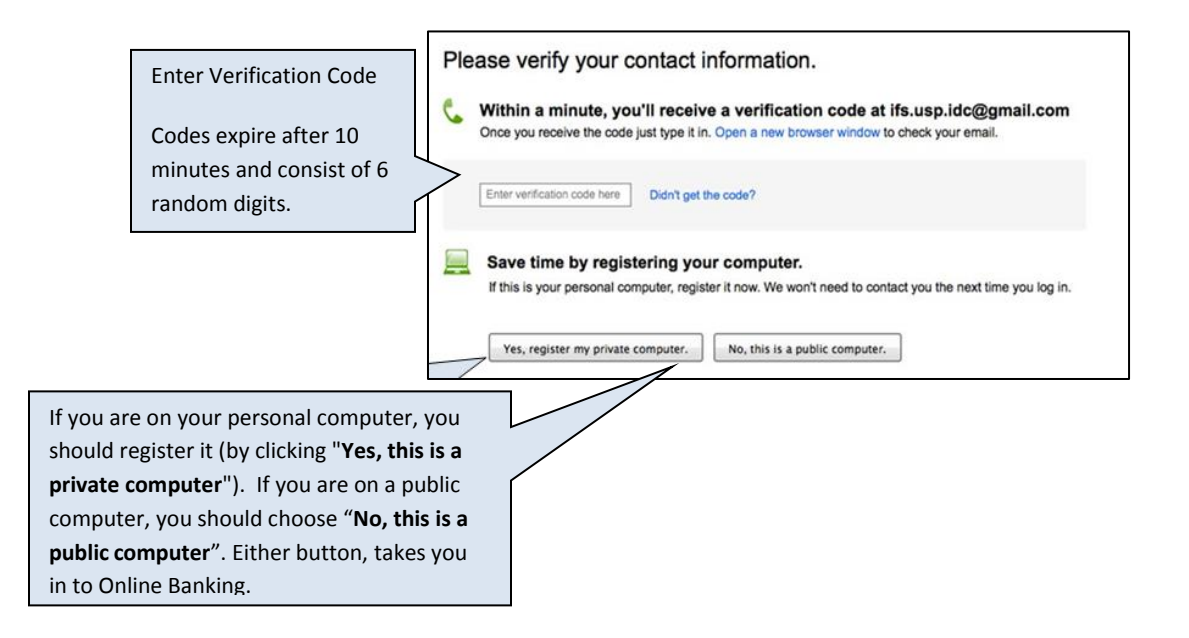